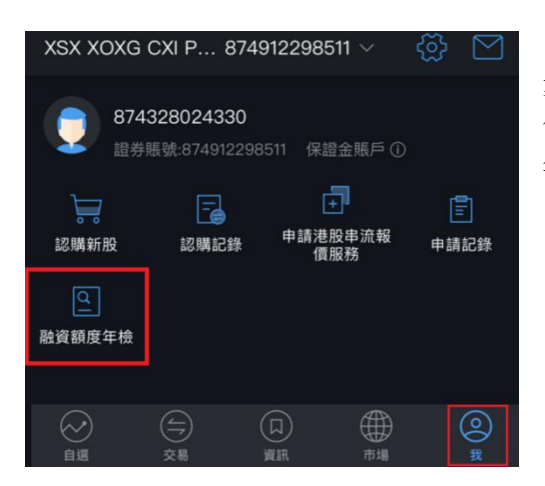

步驟 1: 進入年檢 保證金客戶可以在「我的」介面進入「融资额度 年檢」,現金用戶則不顯示此功能。

| < 保證金年檢(只適用於個人客戶)                     |                  |  |
|---------------------------------------|------------------|--|
| 證券保證金帳戶                               | 874912298511     |  |
| 港元結算帳戶                                | 88888888         |  |
| 現有保證金額度                               | HKD 2,300,000.00 |  |
| 到期日                                   | 2023-11-30       |  |
| 如果您已在本行線下分行提交年檢申請,則無需在APP內提交年檢申<br>請。 |                  |  |
| 返回                                    |                  |  |
| 年檢申請                                  |                  |  |

# 步驟 2: 申請年檢

客戶年檢到期日前2個月的1號開始,客戶可提 交年檢申請。未到時間,則無法提交申請。 (例如:客戶的年檢到期日為2023年11月30日,客戶在2023年 9月1日開始可提交申請。如保證金客戶年檢未到時間,系統提示 "有效期內,暫時不需要進行賬戶年檢"。)

# 保證金年檢 (只適用於個人客戶)

# 合適性聲明(1/4)

證券保證金產品屬高風險產品,建議開立證券保證 金賬戶的客戶其投資風險評級爲「5-進取型」及投 資目標為「投機性投資」。經考慮本人的投資風險 取向、投資目標、能力、投資經驗、對證券保證金 產品的認識及涉及的相關風險後,本人決定繼續維 持此賬戶。

備注:若閣下想了解於本行的投資風險評級及投資目標 記錄及/或本行投資產品的「風險披露聲明」,請向本 行職員查詢。

同意並繼續 不同意

步驟 3: 合適性聲明 如客戶同意合適性聲明,點擊「同意並繼續」, 進入下一步。

| 〈 保證金年檢 (只適用於個人客戶)                                                                                                    |                                                              |
|----------------------------------------------------------------------------------------------------|--------------------------------------------------------------|
| 關聯人士申報(2/4)                                                                                                    | 步驟 4: 關聯人士申報                                                 |
| 問題1:上市公司關聯人士股票作押自我聲明書:                                                                                                    | 如果客戶不是上市公司關聯人士或我行關聯人                                         |
| 閣下與上市公司是否有重大關連 (包括但不限於某<br>上市公司董事或高級管理層、或與某上市公司股票<br>的價值有實質及重大直接關係等)?                                                                                                    | 上, 齿挥 白, 亚和 孚 「 下                                            |
| 問題2:閣下是否下列其中一位人士(「指定人士」)<br>或其親屬#?                                                                                                    |                                                              |
| <ul> <li>(i) 中國工商銀行(亞洲)有限公司(「工銀亞洲」)或<br/>其分行、附屬公司或同集團附屬公司,或工銀亞洲<br/>能對其行使控制的其他實體(「指定機構」)之相關<br/>僱員#</li> <li>(ii) 工銀亞洲或指定機構之董事、與董事有關連的<br/>實體#、控權人#或小股東控權人#</li> <li>(iii) 工銀亞洲或其任何控權人員#、小股東控權人#<br/>或董事,以董事、合夥人、經理或代理人的身份而<br/>有利害關係的任何商號、合夥或非上市公司#</li> </ul> |                                                              |
| #就以上有關定義的詳情請閱「補充資料文件」                                                                                                    |                                                              |
| 對於問題1、問題2,您的答案是?                                                                                                    |                                                              |
| 以上皆否。但本人承諾如將來有此發生,本人將以書<br>面通知工銀亞洲                                                                                                    |                                                              |
| ○ 我是問題1上市公司關聯人士                                                                                                    |                                                              |
| ○ 我是問題2中陳述的一位指定人士                                                                                                    |                                                              |
| 上一步 下一步                                                                                                    |                                                              |
| < 保證金年檢(只適用於個人客戶)                                                                                                    | 第5步:信貸資料申報。<br>客戶填寫的資產總額(綠色框)必須大於負債總<br>額(紅色框)。填寫完成後點擊「下一步」。 |
| 信貸資料申報(3/4)                                                                                                    |                                                              |
| 正在申请/及本次保證金申請:<br>i.貸款餘額 (年檢申請): 截至 2024–03–11 10:36:45<br>為 <mark>0</mark>                                                                                                    |                                                              |
| 本人現在財務概況之申報(港元):                                                                                                    |                                                              |
| i.流動資產 (如現金/存款/股票等)                                                                                                    |                                                              |
| (非作押)                                                                                                    |                                                              |
| 請填入金額                                                                                                    |                                                              |
| (已作押)                                                                                                    |                                                              |
| 請填入金額                                                                                                    |                                                              |
| ii.非流動資產 (如物業)                                                                                                    |                                                              |
| 請填入金額                                                                                                    |                                                              |
| 本人持有之未償還貸款(包括工銀亞洲、其他銀行或財<br>務機構)及本次貸款申請資料(港元)                                                                                                    |                                                              |
| 上一步下一步                                                                                                    |                                                              |

# 保證金年檢(只適用於個人客戶)

# 資料確認(4/4)

請查核以下資料 1.綜合投資賬戶(證券交易): 874912298511 2.結算賬戶: 888888888

本人確認【關聯人士申報】內容

本人現在財務狀況: 本人選擇的保證金融資額度為 2,300,000.00 港元 流動資產(已作押) 88.00 港元 流動資產(非作押) 66.00 港元 非流動資產 99.00 港元

本人沒有未償還貸款(包括工銀亞洲、其他銀行或 財務機構)及本次貸款申請資料(港元)

本人確認以上個人財務狀況及融資額度信息

#### 自我申報聲明:

本人證實於此提供的資料乃真實、正確、最新及完 整,並授權中國工商銀行(亞洲)有限公司(「工銀 亞洲」)就進行資料確認及信貸評估而作出任何其認 為必要之查詢或使用任何途徑以確證上述資料。本 人明白若在此申請表中蓄意作出虛報陳述意圖欺 騙,本人可能會受到刑事檢控。本人確認並同意工 銀亞洲將依賴此聲明書內所填報之資料作出貸款批 核決定,如本人提供的申述及/或資料有任何更 改,本人承諾任何時間在合理可行的情況下盡快以 書面形式通知工銀亞洲。倘本人於本聲明書及有關 申請書內填報之主要資料,於提取所申請之貸款后 有任何改變,申請人將有持續之責任對該等資料/ 文件予以更正或補充。

本人確認已詳閱、明白及同意此申請表所列之聲明並 同意受其約束

借定唔借,還得到先好借!

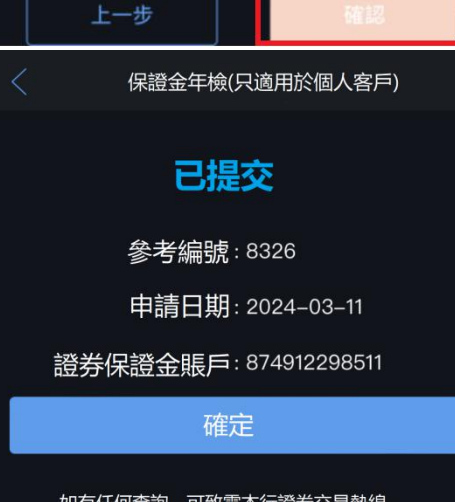

如有任何查詢,可致電本行證券交易熱線 (852) 3471 8711 第6步:資料確認。

客戶如己確認填寫的資料無誤,勾選「本人確認 已詳閱、明白及同意此申請表所列之聲明并同意 受其約束」,則可按「確認」,提交申請。

系統顯示狀態為"已提交"。顯示申請參考編號、 申請日期、及保證金賬戶資訊。